# astanet

## Instrukcja rejestracji i logowania do usługi ASTA-NET eBOK

| Logowanie do ASTA-NET eBOK                                                                  |
|---------------------------------------------------------------------------------------------|
| Login                                                                                       |
| Hasło                                                                                       |
| zaloguj                                                                                     |
| Nie masz dostępu do usługi eBOK?<br>Wypełnij wniosek i zarządzaj kontem z<br>własnego domu! |
| Problemy z logowaniem 👔                                                                     |

#### Logowanie:

- 1. Wejdź na stronę <u>https://ebok.asta-net.pl</u>
- W pole login wpisz swój unikatowy identyfikator klienta (znajdziesz go np. na ostatniej fakturze za usługi ASTA-NET)
- 2. W pole hasło wprowadź swoje hasło
- 3. Kliknij zaloguj.

#### Teraz możesz już korzystać z usług systemu eBok!

### Nie masz konta? Zarejestruj się!

Aby otrzymać dostęp do systemu eBok wystarczy wypełnić prosty formularz rejestracyjny.

- 1. Wejdź na stronę <u>https://ebok.asta-net.pl</u>
- 2. Kliknij odnośnik <u>Nie masz dostępu do usługi eBOK?</u> Wypełnij wniosek i zarządzaj kontem z własnego domu!
- 3. Wypełnij prosty formularz rejestracyjny (ID klienta znajdziesz na ostatniej fakturze za usługi ASTA-NET)
- Po uzupełnieniu formularz kliknij przycisk <u>"Wyślij</u>". W odpowiedzi otrzymasz od nas swoje hasło dostępowe.

**UWAGA:** Po pierwszym zalogowaniu zalecamy zmianę hasła, użyj do tego opcji **Zmień hasło**.

| (D) Mercla                                                                                                    | ) (fix antistraci fe. |
|----------------------------------------------------------------------------------------------------|-----------------------|
| Drag Drazowski                                                                                                    |                       |
|                                                                                                    |                       |
| (ustaistime) (teliceant                                                                                                    |                       |
| Adda                                                                                                    | ) (interview)         |
| (internet in the second second |                       |
| (little)                                                                                                    |                       |
| (Local                                                                                                    |                       |

Whiosek o dostęp do usługi eBOK